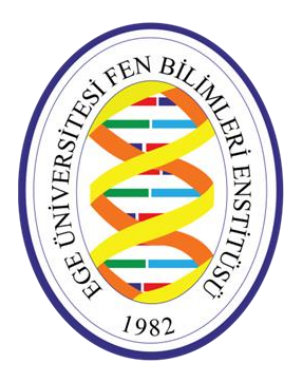

EGE ÜNİVERSİTESİ FEN BİLİMLERİ ENSTİTÜSÜ

# ELEKTRONİK BAŞVURU SİSTEMİ KILAVUZU

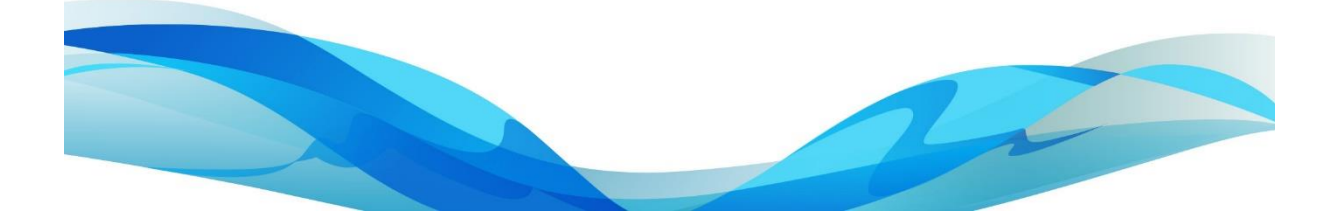

#### Başvuru yapacak adayların,

Kayıt Ol

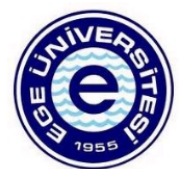

| Yabanci uyrukluyum       |                                 |
|--------------------------|---------------------------------|
| Ad                       |                                 |
| Adınızı girin            |                                 |
| Soyad                    |                                 |
| Soyadınızı girin         |                                 |
| Kimlik Numarası          |                                 |
| Kimlik numaranızı girin  |                                 |
| E-posta                  |                                 |
| E-posta adresinizi girin |                                 |
| Şifre                    |                                 |
| Şifrenizi girin          |                                 |
| Şifreyi Onayla           |                                 |
| Şifrenizi onaylayın      |                                 |
| Ben robot değilim        | reCAPTCHA<br>Gizlilik - Şərtlər |
| Kaydet                   |                                 |

https://basvuru.ege.edu.tr/auth/registration adresinden kayıt olarak kullanıcı adı ve şifresi belirlemeleri gerekmektedir.

Türk uyruklu adayların kayıt esnasında T.C. Kimlik numarası girmesi zorunludur. Bir kimlik numarasıyla birden fazla hesap oluşturulamaz. Yabancı uyruklu adayların « Yabancı uyrukluyum» check box'ını işaretleyerek kayıt oluşturması gerekmektedir.

Adayların, kayıt oluşturup e postalarına gelen doğrulama linkini onayladıktan sonra başvuru ekranı üzerinden sisteme giriş yapmaları gerekmektedir.

# **Giriş Yap**

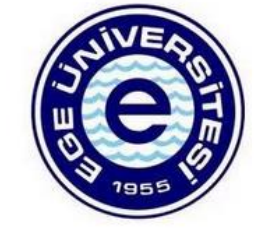

#### E-posta

Başvuru sonucu (kazandı/kazanamadı/yedek) bilgisi başvuru yaptığı ekrandan görüntülenebilecektir.

Kayıt hakkı kazanan adayların kayıt işlemlerini, internet sayfamızda yayınlanacak olan duyuruda yer alan linkten yaptırmaları gerekmektedir.

| ifre              |                                 |
|-------------------|---------------------------------|
| Şifrenizi girin   |                                 |
| Ben robot değilim | reCAPTCHA<br>Giziliik - Şartlar |
|                   | Şifremi Unutt                   |

Henüz Kayıt olmadınız mı? Kayıt Ol

Açılan sayfadaki Enstitü Başvuru sekmesinde yer alan kısımları doldurulduktan sonra gerekli belgeler yüklenip taahhüt onayı yapılarak kaydet tuşuna basılmalıdır.

# **Genel Bilgiler**

Buradaki resim alanına .jpg, .jpeg veya .png formatında max 512 KB boyutunda vesikalık bir fotoğraf yüklenmesi ve ileri butonuna basılması gereklidir.

# Nüfus Bilgileri

Doğum tarihi girildikten sonra NVİ'den otomatik olarak çekilmektedir. Bilgilerin gelmemesi durumunda manuel giriş yapılıp ileri butonuna basılmalıdır.

### İletişim Bilgileri

Adayların iletişim bilgileri de NVİ'den otomatik olarak çekilmektedir. Bilgilerin gelmemesi durumunda manuel giriş yapılıp ileri butonuna basılmalıdır.

# İş Bilgileri

Aday çalışıyorsa check box tıklanınca açılan kısımlar doldurulduktan sonra ileri butonuyla devam edilmelidir.

# Başvurulan Program Bilgileri

Başvurulacak olan Anabilim/Anasanat Dalı ve Program bu alandan seçilerek ileri butonuyla devam edilmelidir.

# ALES/Eşdeğer Sınavlar

Sınav türü ve yılı girildiğinde bilgiler ÖSYM servisten otomatik olarak çekilebilmektedir. Bilgilerin gelmemesi durumunda manuel giriş yapılıp ileri butonuna basılmalıdır.

### Belgeler

Başvuru için eklenmesi zorunlu belgeler bu aşamada sisteme yüklenmelidir.

Gerekli yüklemeler yapıldıktan sonra taahhüt onayına ilişkin check box işaretlenmeli , ve kaydet butonuyla başvuru işlemi tamamlanmalıdır.

Adayların başvuru durum bilgilerini (Onaylandı/Düzenleme istendi/Reddedildi) hem sistemden hem de maillerine gelen mesajdan kontrol etmelidirler.

Tespit edilen hatalar ve eksiklikler nedeniyle düzenleme istenilen başvuruların ivedilikle düzenlenerek tekrar onaya sunulması gerekmektedir.

Başvuru işlemine Enstitü tarafından onay verilerek başvurusu tamamlanan aday ilgili tarihlerde mülakat sınavına alınır.